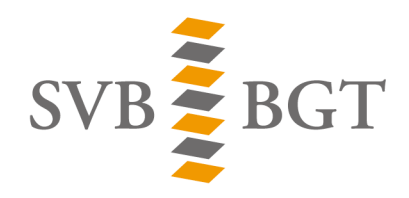

Samenwerkingsverband van Bronhouders Basisregistratie Grootschalige Topografie

# Handleiding: BRAVO-accounts

## Backoffice

11 januari 2018

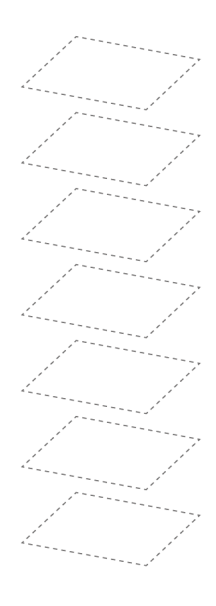

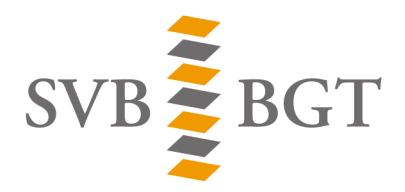

Samenwerkingsverband van Bronhouders Basisregistratie Grootschalige Topografie

# Inhoudsopgave

| 1   | Inleiding                                            | -4  |
|-----|------------------------------------------------------|-----|
| 2   | Rollen en Gebruikers                                 | -5  |
| 2.1 | Verschillende Rollen in BRAVO                        | - 5 |
| 2.2 | Verschillende Functies onder de rol van de Gebruiker | - 5 |
| 3   | Aanvraag en beheer BRAVO-account                     | -6  |
| 3.1 | Aanvraag BRAVO-account                               | -6  |
| 3.2 | Wijzigen BRAVO-account                               | -6  |
|     |                                                      |     |

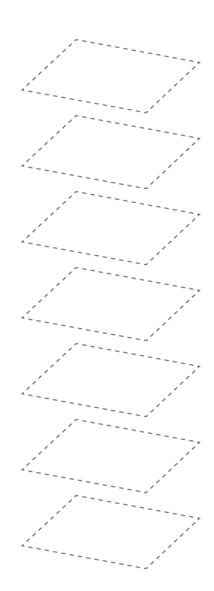

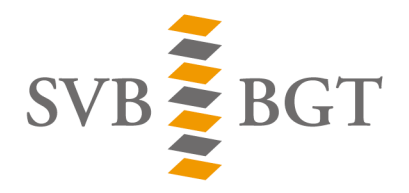

#### Versieblad

| Versie | Datum      | Naam            | Wijzigingen           |
|--------|------------|-----------------|-----------------------|
| 0.1    | 21-04-2016 | Nielson Domburg | Eerste versie         |
| 0.2    | 11-01-2018 | Rolf Bruijn     | Aanpassing backoffice |

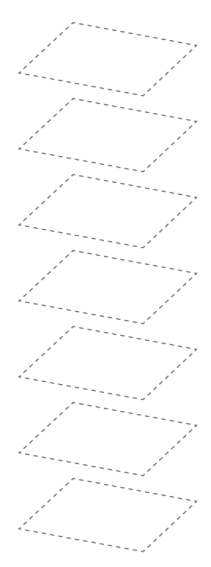

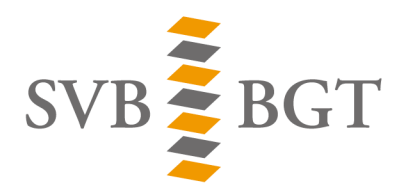

Samenwerkingsverband van Bronhouders Basisregistratie Grootschalige Topografie

## 1 Inleiding

Om bestanden aan te kunnen bieden aan het SVB-BGT en LV is het voor iedere bronhouder noodzakelijk om te beschikken over een BRAVO-account. Nadat u een gebruikersnaam en wachtwoord heeft ontvangen kunt u via het inlogscherm van het webportaal inloggen in BRAVO (https://portaal.stichtingsvbbgt.nl).

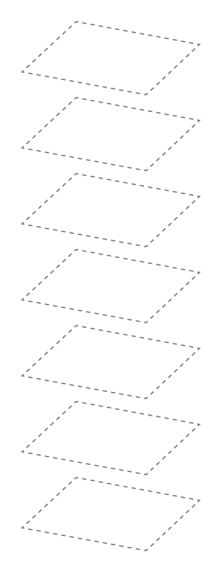

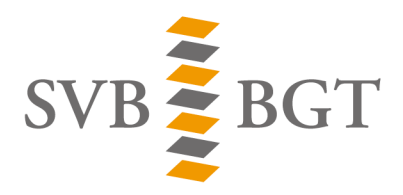

## 2 Rollen en Gebruikers

#### 2.1 Verschillende Rollen in BRAVO

Voor de verschillende gebruikers van BRAVO worden verschillende rollen onderscheiden:

| Rollen:              | Omschrijving:                                                      |  |
|----------------------|--------------------------------------------------------------------|--|
| Gebruiker            | Standaard rol voor bronhouders                                     |  |
| Medewerker (SVB-BGT) | Standaard rol voor medewerkers van het SVB-BGT                     |  |
| Beheerder (SVB-BGT)  | De beheerrol voor het SVB-BGT                                      |  |
| Raadpleger           | Een read only rol voor Projectleider en regisseurs van het SVB-BGT |  |

#### 2.2 Verschillende Functies onder de rol van de Gebruiker

Onder de rol van 'Gebruiker' (Standaard rol voor bronhouders) zijn verschillende functies te onderscheiden:

| Functies onder de rol van 'Gebruiker' (Standaard rol voor bronhouders) |                                                                    |  |  |  |  |
|------------------------------------------------------------------------|--------------------------------------------------------------------|--|--|--|--|
| Functies:                                                              | Omschrijving:                                                      |  |  |  |  |
| Coördinator                                                            | De Coördinator krijgt alle BRAVO correspondentie (bv.              |  |  |  |  |
|                                                                        | Statuswijzigingen) en kan tijdens de transitiefase proefleveringen |  |  |  |  |
|                                                                        | opvoeren. Daarnaast is de Coördinator bevoegd om in de             |  |  |  |  |
|                                                                        | beheerfase mutatieleveringen te doen.                              |  |  |  |  |
|                                                                        | Deze functie moet worden toebedeeld, en kan aan slechts één        |  |  |  |  |
|                                                                        | medewerker worden toegekend.                                       |  |  |  |  |
| Medewerker                                                             | De Medewerker is bevoegd om in de beheerfase mutatieleveringen     |  |  |  |  |
|                                                                        | te doen.                                                           |  |  |  |  |
|                                                                        | Deze functie kan aan meerdere medewerkers worden toebedeeld,       |  |  |  |  |
|                                                                        | maar hoeft niet gebruikt te worden.                                |  |  |  |  |
| Gemachtigde                                                            | De Gemachtigde (namens een marktpartij) is bevoegd om in de        |  |  |  |  |
|                                                                        | beheerfase mutatieleveringen te doen.                              |  |  |  |  |
|                                                                        | Deze functie kan aan meerdere medewerkers worden toebedeeld,       |  |  |  |  |
|                                                                        | maar hoeft niet gebruikt te worden.                                |  |  |  |  |

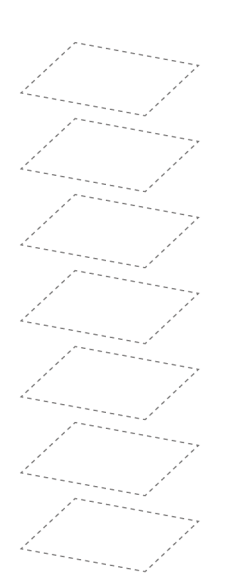

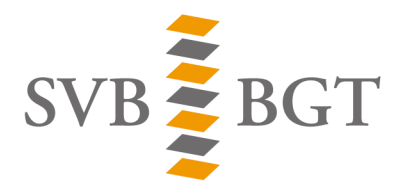

# 3 Aanvraag en beheer BRAVO-account

#### 3.1 Aanvraag BRAVO-account

Een BRAVO-account vraagt u aan bij het Kadaster Klantcontactcenter (KCC). Hiervoor zet u de volgende stappen:

- Stap 1: Om het BRAVO-account aan te kunnen maken zijn een aantal gegevens nodig. Deze vindt u op de ICT pagina van onze website.
- Stap 2: Nadat u het aanvraagformulier heeft ingevuld stuurt u deze op naar het KCC team BGT via <u>https://formulieren.kadaster.nl/contact\_bgt</u>
- Stap 3: Na ontvangst van het aanvraagformulier regelt het KCC i.s.m. het SVB-BGT het nieuwe BRAVO account. De bronhouder ontvangt vervolgens via de mail de volgende gegevens:
  - Weblink naar het BRAVO-portaal;
  - o Gebruikersnaam en wachtwoord;

#### 3.2 Wijzigen BRAVO-account

Elke functie (Coördinator, Medewerker en Gemachtigde) is persoonsgebonden, daarom wordt het SVB-BGT graag op de hoogte gehouden van eventuele wijzigingen. Mocht u wijzigingen willen doorgeven, dan kan dat aan het KCC via <u>https://formulieren.kadaster.nl/contact\_bgt</u>.

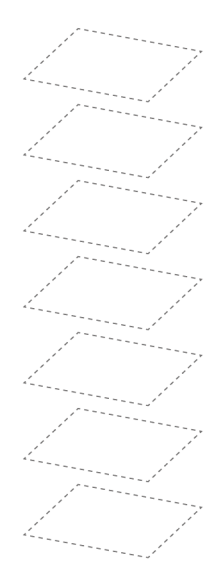